# <u>G.C.E (A/L) Examination 2021(2022)</u> Application for Selection of Examination for Practical Boards

- 1. Go to the application using below url
  - Url: "https://onlineexams.gov.lk/onlineapps/"
- 2. Click on the tile "G.C.E. (A/L) Examination -2021(2022) –Application for Selection of Examination for Practical Boards" under Exam Applications

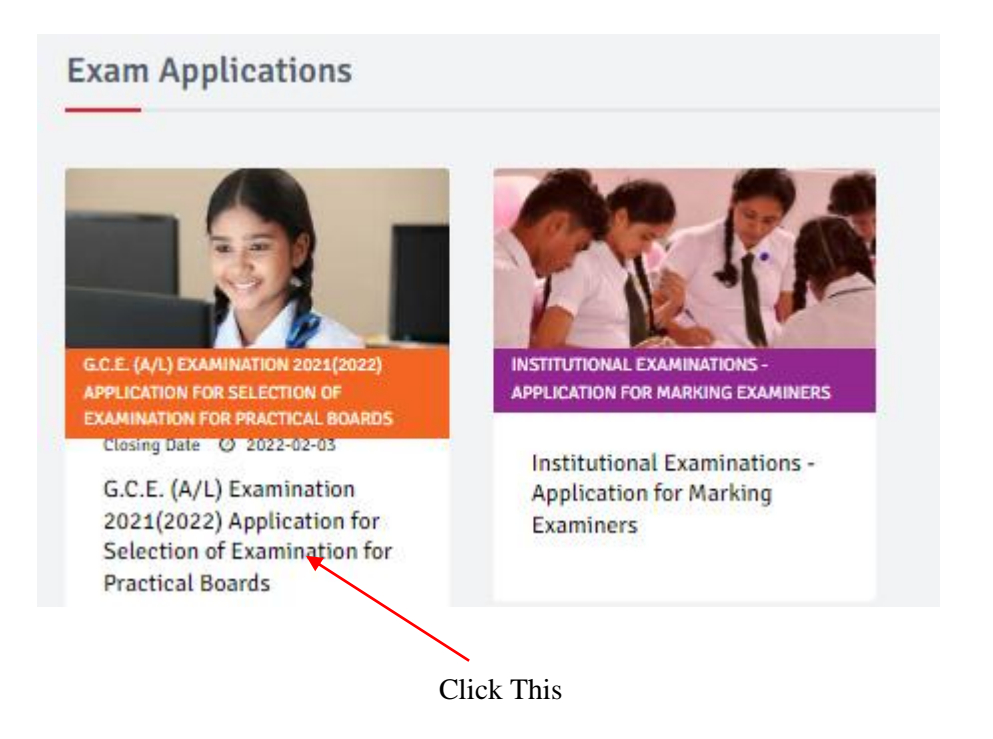

Figure 1

2. Read the instructions and watch the instructional video

| Applice                                                                                                    | G.C.E. (A/L) Examination 2021(2022)<br>tion for Selection of Examination for Practical Boards    |
|----------------------------------------------------------------------------------------------------|--------------------------------------------------------------------------------------------------|
| <ul> <li>TIP! First fill the NIC number.</li> </ul>                                                                                                    |                                                                                                  |
| Warning! Please fill in the required fields mark as *                                                                                                    |                                                                                                  |
| Personal Information                                                                                                    |                                                                                                  |
| Details about yourself                                                                                                    |                                                                                                  |
| NCNo.:* Trile:* Full N                                                                                                    | ine <sup>8</sup>                                                                                 |
| 198658403674 Ms. V Sara                                                                                                    | a Wijesin                                                                                        |
| Tephone No. (Mobile ): * Residential Telephone No. :                                                                                                    | Telephone No. (Office): Email Address :                                                          |
| 0719417759                                                                                                    | 0112245896 sygallage@gmail.com                                                                   |
| rivate Address                                                                                                    | Office Address                                                                                   |
| iome Address: *                                                                                                    | Office Address: *                                                                                |
| 12                                                                                                    |                                                                                                  |
| Street Address:                                                                                                    | Street Address (Utice):                                                                          |
| Post I Town                                                                                                    |                                                                                                  |
| Posta rown."                                                                                                    | Posta Town (Ombe)*:                                                                              |
|                                                                                                    |                                                                                                  |
| ME24J                                                                                                    |                                                                                                  |
| MEMU<br>Instructions (Sinhala)<br>Instructions (Tamil)                                                                                                    |                                                                                                  |
| MENU<br>Instructions (Sinhala)<br>Instructions (Tamil)<br>Instructions                                                                                                    |                                                                                                  |
| MENU<br>Instructions (Sinhala)<br>Instructions (Tamil)<br>Technical Instructions<br>Instructions Video                                                                                                    | Click this for Commo<br>Instructions                                                             |
| MEMU<br>Instructions (Sinhala)<br>Instructions (Tamil)<br>Instructions Video<br>More Inquiries                                                                                                    | Click this for Commo<br>Instructions                                                             |
| MENO<br>Instructions (Sinhala)<br>Instructions (Tamil)<br>Technical Instructions<br>Instruction Video<br>More Inquiries<br>0112784537, 0112784208                                                               | Click this for Commo<br>Instructions<br>Click this for Technic                                   |
| MENU<br>Instructions (Sinhala)<br>Instructions (Tamil)<br>Instructions Video<br>Instruction Video<br>More Inquiries<br>0112784537, 0112784208                                                                   | Click this for Commo<br>Instructions<br>Click this for Technic<br>Instructions                   |
| MENU<br>Instructions (Sinhala)<br>Instructions (Tamil)<br>Instructions (Tamil)<br>Instruction Video<br>More Inquiries<br>0112784537, 0112784208<br>Instruction Support                                          | Click this for Commo<br>Instructions<br>Click this for Technic<br>Instructions                   |
| MENU<br>Instructions (Sinhala)<br>Instructions (Tamil)<br>Instructions (Tamil)<br>Instructions Video<br>More Inquiries<br>0112784537, 0112784208<br>Inscruction Support<br>0113661122                           | Click this for Commo<br>Instructions<br>Click this for Technic<br>Instructions                   |
| MEMU<br>Instructions (Sinhala)<br>Instructions (Tamil)<br>Instructions (Tamil)<br>Instructions (Tamil)<br>Instructions Video<br>More Inquiries<br>0112784537, 0112784208<br>International Support<br>0113661122 | Click this for Commo<br>Instructions<br>Click this for Technic<br>Instructions<br>Click this for |

Figure 2

- **3.** Follow the below steps to fill the application
  - 3.1 Fill STEP 1 Personal Information
  - 3.2 Fill STEP 2 Subject Preferences and Previous Year Information
  - *3.3 Fill STEP 3 Other Details*
  - *3.4 Fill STEP 4 Declaration of the Applicant*
  - 3.5 Submit

### 3.1 Fill STEP 1-Personal Information

| TIP! First fill the NIC number            | 5        |                  |                 |                          |                   |
|-------------------------------------------|----------|------------------|-----------------|--------------------------|-------------------|
| 1 Personal Info<br>Details about yourself |          |                  |                 |                          |                   |
| IC No.: *                                 | Title: * |                  | Full Name: *    |                          |                   |
| 198658403674                              | Ms.      | ~                | Sarala Wijesiri |                          |                   |
| lephone No. (Mobile 1): *                 |          | Telephone No. (M | obile 2):       | Telephone No. (Office):  | Email Address :   |
| 0719417759                                |          | 0779417456       |                 | 0112245896               | saralaw@gmail.com |
| ivate Address                             |          | 8 S              |                 | Office Address           |                   |
| ome Address: *                            |          |                  |                 | Office Address: *        |                   |
| 12                                        |          |                  |                 | 10                       |                   |
| reet Address:                             |          |                  |                 | Street Address (Office): |                   |
| Hospital Road                             |          |                  |                 | Church Road              |                   |
| ostal Town:*                              |          |                  |                 | Postal Town (Office)*:   |                   |
| Gampaha                                   |          |                  |                 | Negambo                  |                   |
|                                           |          |                  |                 |                          | Back              |

G.C.E. (A/L) Examination 2021(2022)

Figure 3

Click This

# 3.2 Fill STEP 2 – Subject Preferences and Previous Year Information

| TIP! First fill the NIC number.                                                                                                    |                                                               |              |         |
|----------------------------------------------------------------------------------------------------|---------------------------------------------------------------|--------------|---------|
| Warning! Please fill in the required fields mark as *                                                                                                 |                                                               |              |         |
| Subject Preferences and Previous Year Information     Tell us about your practical subject preferences and previous year                              | information                                                   |              |         |
| Preferred Medium: *                                                                                                    | Sinhala                                                       | ~            |         |
| corresponding practical subject:*                                                                                                    | Home Economics                                                | ~            |         |
| expected position/ positions: *                                                                                                    | Chief Examiner                                                | ~            |         |
| Subject field: *                                                                                                    | None                                                          | ~            |         |
| you have served at a practical examination board in the year 2020<br>istrict Served                                                                   | Name of the board                                             | Board No.    |         |
| Colombo                                                                                                    | Holy Cross College                                            | 2021         |         |
| Present working District:*                                                                                                    | Permanent residence District :*                               |              |         |
| Gampaha                                                                                                    | Kalutara                                                      | ~            |         |
| istrict you wish to work:                                                                                                    |                                                               |              |         |
| rst Choice*                                                                                                    | Second Choice                                                 | Third Choice |         |
| Kandy 🗸                                                                                                    | Nuwara Eliya                                                  | ✓ Matale     | ~       |
| [District serving at present and residing district except the district serve<br>case the above districts could not be granted, would you wish to work | ed in the year 2020)<br>In any other district of the island?* | Yes ONo      | Back Ne |
|                                                                                                    | Figure 4                                                      |              | Cli     |

# > If the Corresponding Practical Subject has any Subject Field

| O TIP! First fill the NIC number.                                                                                       |                                                                                                    |                                  |           |
|----------------------------------------------------------------------------------------------------|----------------------------------------------------------------------------------------------------|----------------------------------|-----------|
| Warning! Please fill in the required fields mark as *                                                                   |                                                                                                    |                                  |           |
| Subject Preferences and Previous Year Information<br>Tell us about your practical subject preferences and previous year | information                                                                                                    |                                  |           |
| Preferred Medium: *                                                                                                    | Sinhala                                                                                                    | ~                                |           |
| Corresponding practical subject:*                                                                                       | Dancing (Indigenous)                                                                                                    | ~                                |           |
| Expected position/ positions: *                                                                                         | Chief Examiner                                                                                                    | ~                                |           |
| Subject field: *                                                                                                    | Playing traditional drums(up-country)                                                                                    | ~                                |           |
| If you have served at a practical examination board in the year 2020<br>District Served                                 | Playing traditional drums(up-country)<br>Playing traditional drums(low-country)<br>Playing traditional drums(Sabaragamu) | Board No.                        |           |
| Colombo                                                                                                    | Kandyan Dance<br>Low-country Dance<br>Sabaragamu Dance                                                                   | 2021                             |           |
| Present working District:*                                                                                              | Permanent residing district :*                                                                                           |                                  |           |
| Gampaha 🗸                                                                                                    | Kalutara                                                                                                    | ~                                |           |
| Distict you wish to work:                                                                                               |                                                                                                    |                                  |           |
| First Choice*                                                                                                    | Second Choice                                                                                                    | Third Choice                     |           |
| Kandy 🗸                                                                                                    | Matale                                                                                                    | <ul> <li>Nuwara Eliya</li> </ul> | ~         |
| (District serving at present and residing district except the district serve                                            | d in the year 2020)                                                                                                    |                                  |           |
| In case the above districts could not be granted, would you wish to work                                                | in any other district of the island?*                                                                                    | 'es ONo                          | Back Next |
|                                                                                                    |                                                                                                    |                                  | Click T   |
|                                                                                                    | Figure 5                                                                                                    | Select the subject field         |           |

## *3.2 Fill STEP 3 – Other Details*

#### G.C.E. (A/L) Examination 2021(2022) Application for Selection of Examination for Practical Boards

| TIP! First fill the NIC number.                                                                   |          |   |              |
|---------------------------------------------------------------------------------------------------|----------|---|--------------|
| Other Details<br>Some more details                                                                |          |   |              |
| Other Information                                                                                 |          |   |              |
| Do you/ a family member / a resident of your house expects to sit this examination this<br>year?* | No       | ~ |              |
| Is any disciplinary inquiry being conducted against you ?*                                        | No       | ~ |              |
|                                                                                                   |          |   | Back Next    |
|                                                                                                   |          |   |              |
|                                                                                                   | Figure 6 |   | $\backslash$ |
|                                                                                                   |          |   | Click Th     |

# *3.4 Fill STEP 4 – Declaration of the Applicant*

After completing all the details read the declaration and put a "✓" in front of "I agree" and click on "Submit" button

| G.C.E. (A/L) Examination 2021(2022)                                                                                                    |                               |
|----------------------------------------------------------------------------------------------------|-------------------------------|
| Application for Selection of Examination for Practical Boards                                                                                                    |                               |
| TIP! First fill the NIC number.                                                                                                    |                               |
| Image: Constraint of the Applicant       Please verify your declaration                                                                                                    |                               |
| I hereby declare that the information given above is true and accurate and that I am not debarred from examination duties at present and I am aware that I will be subjected to disciplinary actions if found to have submittee information and mislead the department. If I am selected as a practical board examiner, I agree to safeguard the dignly of the institution where the practical tests will be established and abide by its rules and regulations of and follow the provisions of the Public Examinations Act as well as the instructions given by the Commissioner General of Examinations and abide by the code of ethics for practical examination staff. | d false<br>f the institution. |
| Figure 7                                                                                                    |                               |

|                            |                                                                                                    |                                                                                                    |                                                                                                    | Office Use                                                                                                    | Delyc                                                                                          |                                                                                                    |
|----------------------------|----------------------------------------------------------------------------------------------------|----------------------------------------------------------------------------------------------------|----------------------------------------------------------------------------------------------------|----------------------------------------------------------------------------------------------------|------------------------------------------------------------------------------------------------|----------------------------------------------------------------------------------------------------|
| G.C.E. (A/L) Examination - |                                                                                                    | Examination -                                                                                                    |                                                                                                    | Subject Ap                                                                                                    | lied for :                                                                                     | 28-Home<br>Economics                                                                                 |
|                            | 2021                                                                                                    | (2022)                                                                                                    |                                                                                                    | Subject Field                                                                                                    | id :                                                                                           | None<br>Sinhala                                                                                      |
|                            |                                                                                                    | (1011)                                                                                                    |                                                                                                    | Medium :                                                                                                    |                                                                                                |                                                                                                    |
| 0                          | btaining Informati                                                                                                    | on to Select Exami                                                                                                    | ners                                                                                                    | Expected P                                                                                                    | ost :                                                                                          | Chief Examiner                                                                                       |
|                            | for the Practical Tests                                                                                                    |                                                                                                    |                                                                                                    | Experience<br>Examiner (                                                                                                    | as a Chief<br>years):                                                                          |                                                                                                    |
|                            | Closing Da                                                                                                    | te : 2022.02.03                                                                                                    |                                                                                                    | Experience<br>Assistant E<br>(years):                                                                                                    | as an<br>xaminer                                                                               |                                                                                                    |
| 1.                         | Full Name : Ms.Sarala                                                                                                    | Wijesiri                                                                                                    |                                                                                                    |                                                                                                    |                                                                                                |                                                                                                    |
| 2.                         | NIC No. :                                                                                                    | 198658483674                                                                                                    | -                                                                                                    |                                                                                                    |                                                                                                |                                                                                                    |
| 3.                         | Email Address : saralaw@g                                                                                                    | mail.com                                                                                                    |                                                                                                    |                                                                                                    |                                                                                                |                                                                                                    |
| 4.                         | Address                                                                                                    | CARROCKING AND AND                                                                                                    |                                                                                                    |                                                                                                    |                                                                                                |                                                                                                    |
|                            | a. Private : 12, Hospit                                                                                                    | al Road,Gampaha                                                                                                    |                                                                                                    |                                                                                                    |                                                                                                |                                                                                                    |
| _                          | b. Office : 10, Church                                                                                                    | Road, Negatto                                                                                                    |                                                                                                    | _                                                                                                    |                                                                                                |                                                                                                    |
| 5.                         | Telephone No. :                                                                                                    | The section of the                                                                                                    | 12.                                                                                                    |                                                                                                    |                                                                                                |                                                                                                    |
|                            | Mobile : 071941775                                                                                                    | Tel No: 0770                                                                                                    | 17456                                                                                                    |                                                                                                    | Official :                                                                                     | 0112245896                                                                                           |
| 6.                         | If you have worked in practice                                                                                                    | al examination board in the year                                                                                                    | 2020                                                                                                    | Service Services                                                                                                    |                                                                                                | -                                                                                                    |
|                            | a. District Served : 1-Colort                                                                                                    | 00                                                                                                    | 2011                                                                                                    |                                                                                                    |                                                                                                |                                                                                                    |
|                            | b. Board No. : 2021                                                                                                    | e c                                                                                                    | Name of                                                                                                    | the board i                                                                                                    | Holy Cro                                                                                       | ss College                                                                                           |
|                            | d. If you have not engaged in                                                                                                    | activities in connection with th                                                                                                    |                                                                                                    | 511                                                                                                    |                                                                                                |                                                                                                    |
| ÷.,                        | practical tests in the year 202                                                                                                    | o, year, years of previous duoes                                                                                                    |                                                                                                    | -11                                                                                                    | d 1                                                                                            |                                                                                                    |
|                            |                                                                                                    |                                                                                                    |                                                                                                    |                                                                                                    |                                                                                                |                                                                                                    |
|                            | a aga an an an an an an an an an an an an an                                                                                                    |                                                                                                    | b. Distric                                                                                                    | t of germane                                                                                                    | int                                                                                            |                                                                                                    |
|                            | a. District serving at present.                                                                                                    | 2-Garpaha                                                                                                    | b. Distric                                                                                                    | t of permane                                                                                                    | ent                                                                                            | 3-Kalutara                                                                                           |
| 8.                         | a. District serving at present.<br>a. District/ Districts Preferred                                                                                                    | 2-Ganpaha<br>4-Kandy                                                                                                    | b. Distric<br>residence<br>5-Matal                                                                                                    | t of permane<br>e                                                                                                    | ent<br>]                                                                                       | 3-Kalutara<br>6-Nuwara Eliya                                                                         |
| 8.                         | <ul> <li>a. District serving at present.</li> <li>a. District/ Districts Preferred</li> <li>b. In case the above districts</li> </ul>                                                                                                    | 2-Ganpaha<br>4-Kandy<br>could not be granted, do you =                                                                                                    | b. Distric<br>residence<br>5-Matal<br>ish to wo                                                                                                    | t of germans<br>e:<br>Le<br>rk in any are                                                                                                    | nt<br> <br>a of the islan                                                                      | 3-Kalutara<br>6-Nuwara Eliya<br>d7 YES                                                               |
| 8.<br>9.                   | <ul> <li>a. District serving at present.</li> <li>a. District/ Districts Preferred</li> <li>b. In case the above districts</li> </ul>                                                                                                    | 2-Gampaha<br>4-Kandy<br>could not be gramted, do you w                                                                                                    | b. Distric<br>residence<br>5-Matal<br>ish to wo                                                                                                    | t of germans<br>e<br>Le<br>K in any are                                                                                                    | nt<br> <br>a of the islan                                                                      | 3-Kalutara<br>6-Nuwara Eliya<br>d7 YES                                                               |
| 8.                         | <ul> <li>District serving at present.</li> <li>District/ Districts Preferred<br/>b. In case the above districts</li> <li>Whether your child, a relative<br/>resident is going to appear to<br/>subject of the G.C.E.(AL) Exa<br/>2021(2022):</li> </ul>                                                                                                    | 2-Gispaho<br>4-Kandy<br>could not be granted, do you w<br>lon or a<br>r the<br>mination - No b.                                                                                                    | b. Distric<br>residence<br>5-Matal<br>ich to wo                                                                                                    | t of germany<br>et<br>Le<br>nk in any and<br>ease state th                                                                                                    | e district :                                                                                   | 3-Kalutara<br>6-Nuwara Eliya<br>d 7 YES<br>None                                                      |
| 9.<br>0.                   | <ul> <li>a. District serving at present.</li> <li>a. District/ Districts Preferred<br/>b. In case the above districts</li> <li>a. Whether your child, a relative<br/>resident is going to appear<br/>or subject of the G.C.E.(A/L) Exa<br/>2021(2022) :</li> </ul>                                                                                                    | 2-Gispaho<br>4-Kandy<br>could not be granted, do you =<br>ion or a<br>mination - No b.                                                                                                    | b. Distric<br>residence<br>5-Matal<br>sh to wo                                                                                                    | t of germany<br>et<br>Le<br>k in any are<br>ease state th                                                                                                    | vnt<br>a of the islan<br>e district :                                                          | 3-Kalutara<br>6-Nuwara Eliya<br>d ? YES<br>None                                                      |
| 9.<br>0.                   | <ul> <li>a. District serving at present.</li> <li>a. District/ Districts Preferred<br/>b. In case the above districts</li> <li>a. Whether your child a rolation<br/>resident is going to appear to<br/>subject of the G.C.E.(A/L) Exa<br/>2021(2022) :</li> <li>a. First appeariment date:</li> </ul>                                                                                                    | 2 - Giepaha<br>4 - Kandy<br>could not be grancet, do you =<br>ison or a<br>mination - No b,<br>b.                                                                                                    | b. Distric<br>residence<br><u>5. Matal</u><br>kh to wo<br>If yes, pl                                                                                                    | t of germany<br>et<br>i.e.<br>w. in any are<br>ease state th<br>us period of                                                                                                    | nt<br>a of the Islan<br>e district :<br>service                                                | 3-Kalutara<br>6-Nuwara Eliya<br>d? YES<br>None<br>Years:                                             |
| 9.<br>0.                   | <ul> <li>a. District serving at present.</li> <li>a. District/ Districts Preferred<br/>b. In case the above districts</li> <li>a. Whether your child, a relat<br/>resident is going to appear for<br/>subject of the G.C.E.(AL) Exa<br/>2021(2022) :</li> <li>a. First appoinment date:</li> </ul>                                                                                                    | 2-Giepahe<br>4-Kandy<br>could not be granced, do you =<br>ion or a<br>r the<br>minator -<br>b.                                                                                                    | b. Distric<br>residence<br>S-Matal<br>sh to wo<br>if yes, pl<br>Continuo<br>since the                                                                                                    | t of germans<br>er<br>le<br>rk in any are<br>ease state th<br>us period of<br>first append                                                                                                    | e district :<br>service<br>ment :                                                              | 3-Kalutara<br>5-Nuwara Eliya<br>d? VES<br>None<br>Years:                                             |
| 9.<br>0.                   | a. District serving at present.     a. District/ Districts Preferred     b. In case the above districts     a. Whether your child a relative resident is going to appear to subject of the G.C.E.(A/L) Exa 2021(2022) :     a. First appointment date:     a. Present/icurrent position                                                                                                    | 2-Gispaho<br>4-Kandy<br>could not be granted, do you w<br>ion or a<br>mination - No b.<br>b.                                                                                                    | <ul> <li>b. District<br/>residence</li> <li>5. Matali<br/>ish to wood</li> <li>If yes, plu</li> <li>Continuous</li> <li>Continuous</li> <li>Since the</li> <li>Date of a presenting</li> </ul>                                                                                                    | t of germany<br>a<br>te<br>te<br>te<br>te<br>te<br>te<br>te<br>te<br>te<br>te                                                                                                    | nt<br>e of the islan<br>e district :<br>service<br>ment :<br>to<br>on                          | 3-Kalutara<br>5-Nuwara Eliya<br>d ? YES<br>None<br>Years:                                            |
| 9.<br>0.                   | a. District serving at present.     a. District/ Districts Preferred<br>b. In case the above districts     a. Whether your child a relat<br>resident is going to appear<br>outpiect of the G.C.E.(A/L) Exa<br>2021(2022) :     a. First appoinment date:     a. Present/current position<br>(Designation)                                                                                                    | 2-Gispaho<br>4-Kandy<br>could not be grancet, do you w<br>ison or a<br>rination - No b.<br>b.<br>b.                                                                                                    | b. District<br>residence<br>5-Martal<br>Kh to wo<br>If yes, plu<br>Continue<br>since the<br>Date of a<br>presentil<br>(Designa                                                                                                    | t of germany<br>et<br>le<br>w is any are<br>ease state th<br>us period of<br>first appoint<br>pointment<br>current positi<br>tion :                                                                                                    | nt<br>a of the islan<br>e district :<br>service<br>ment :<br>to<br>on                          | 3-Kalutara<br><u>5-Nuwara Eliya</u><br>d ? <u>YES</u><br>None<br>Years:                              |
| 9.<br>0.                   | a. District serving at present.     a. District/ Districts Preferred<br>b. In case the above districts     a. Whether your child, a rolat<br>resident is going to appear<br>2021(2022):     a. First appointment date:     a. Present/icurrent position<br>(Designation     c. Highest educational qualifi                                                                                                    | 2 - Giepahe<br>4 - Kandy<br>could not be grancet, do you =<br>ison or a<br>mination - No b,<br>b.<br>b.<br>cation obtained :                                                                                      | b. District<br>residence<br>S-Martal<br>Kh to wo<br>If yes, plu<br>Continuo<br>since the<br>Date of a<br>presentil<br>(Designa                                                                                                    | t of permany<br>et<br>a. In any area<br>ease state th<br>us period of<br>first appoint<br>populations of<br>unrant position :                                                                                                    | nt<br>a of the islan<br>e district :<br>service<br>ment :<br>co                                | 3-Kalutara<br><u>5-Nuwara Eliya</u><br>d 7 <u>YES</u><br>None<br>Years:                              |
| 9.<br>0.                   | a. District serving at present.     a. District/ Districts Preferred<br>b. In case the above districts     a. Whether your child a relation<br>subject of the G.C.E.(A/L) Exa<br>2021(2022) :     a. First appointment date:         A. Present/current position<br>(Designation         C. Highest educational qualified.                                                                                                    | 2 - Gaepahe<br>4 - Kandy<br>could not be grancet, do you =<br>ion or a<br>r the<br>mination - No b.<br>b.<br>b.<br>cation obtained :                                                                              | b. District<br>residence<br>S-Matal<br>Sch to woo<br>If yes, plu<br>Continuo<br>since the<br>Date of a<br>presently<br>/Designa                                                                                                    | t of germani<br>e<br>se in in any area<br>ease state th<br>us period of<br>first appoint<br>oppointment<br>current position :                                                                                                    | nt<br>Le afthe idan<br>e district :<br>service<br>ment :<br>to<br>an                           | 3-Kalutara<br><u>5-Nuwara Eliya</u><br>d ? <u>YES</u><br>None<br>Years:                              |
|                            | a. District serving at present.     a. District/ Districts Preferred<br>b. In case the above districts     a. Whether your child, a relate<br>resident is going to appear for<br>subject of the G.C.E.(A(L) Exa<br>2021(2022) :     a. First appoinment date:     a. Present/current position<br>(Designation)     c. Highest educational qualified.     Name of the degree (in Block                                                                                                    | 2-Gappahe<br>4-Kandy<br>could not be granced, do you =<br>ion or a<br>r the<br>minator -<br>b.<br>b.<br>b.<br>cation obtained :<br>University which the degree<br>extrained from in Bioch                         | b. District<br>residence<br>S-Matal<br>S-Matal<br>S-Matal<br>S-Matal<br>F yes, pl<br>Continuo<br>since the<br>Date of a<br>presently<br>(Designal                                                                                                    | t of germany<br>et<br>le<br>t is<br>t is any and<br>obse state th<br>us period of<br>first appoint<br>uppointment<br>uurant positi<br>tion :<br>the degree                                                                                                    | nt<br>e of the islan<br>e district :<br>service<br>ment :<br>to<br>on                          | 3-Kalutara<br>5-Nuwara Eliya<br>d 7 YES<br>None<br>Years:<br>Months:<br>Class obtained               |
|                            | <ul> <li>a. District Serving at present.</li> <li>a. District/ Districts Preferred</li> <li>b. In case the above districts</li> <li>a. Whether your child a relative districts</li> <li>a. Whether your child a relative districts.</li> <li>a. Whether your child a relative district of the G.C.E.(A/L) Exactly 2021(2022) :</li> <li>a. First appointment date: <ul> <li>a. Present/scurrent position (Designation</li> <li>c. Highest educational qualified.</li> </ul> </li> <li>Name of the degree (in Block letters)</li> </ul> | 2 - Gispaho<br>4 - Kandy<br>could not be granted, do you =<br>lion or a<br>r the<br>mination - No b.<br>b.<br>b.<br>b.<br>cation obtained :<br>University which the degree<br>obtained from (in Block<br>witters) | b. District<br>residence<br>5. Martal<br>ish to wo<br>if yes, plu<br>Continuo<br>since the<br>Date of a<br>presently<br>(Designa<br>Whether<br>is general                                                                                                    | t of germany<br>et<br>le<br>ble<br>ble<br>ble<br>state th<br>blace state th<br>blace state state state state<br>blace state state state state state<br>blace state state state state state<br>blace state state state state state state state<br>blace state state state state state state state state state<br>blace state state | nt<br>e of the islan<br>e district :<br>service<br>ment :<br>to<br>on<br>Year of<br>gratuation | 3-Kalutara<br>6-Nuwara Eliya<br>d7 YES<br>None<br>Years:<br>Months:<br>Class obtained                |
|                            | a. District serving at present.     a. District/ Districts Preferred     b. In case the above districts     a. Whether your child, a relat     resident is going to appear to     subject of the G.C.E.(A/L) Exa     2021(2022) :     a. First appointment date:         a. Present/journent position         /Dasignation     c. Highest educational qualified.     Name of the degree (in Block     inters)                                                                                                    | 2 - Gispaho<br>4 - Kandy<br>could not be granted, do you =<br>ion or a<br>ribe mination - No b.<br>b.<br>b.<br>b.<br>cation obtained :<br>University which the degree<br>obtained from (in Block<br>letters)      | b. District<br>residence<br>5-Martal<br>ish to wo<br>if yes, plu<br>generation<br>(Designation)<br>Whether<br>is generation                                                                                                    | t of germany<br>ei<br>e is in any are<br>oase state th<br>us period of<br>first appoint<br>populations<br>tion :<br>the degree<br>al or special                                                                                                    | nt<br>a of the islan<br>e district :<br>service<br>ment :<br>to<br>on<br>Year of<br>gratuation | 3-Kalutara<br>5-Nuwara Eliya<br>d ? YES<br>None<br>Years:<br>Months:<br>Class obtained               |
|                            | a. District serving at present.     a. District/ Districts Preferred     b. In case the above districts     a. Whether your child, a relation resident is going to appear     osubject of the G.C.E.(A/L) Exa 2021(2022) :     a. First appointment date:         a. Present/current position         (Designation         c. Highest educational qualified.         Name of the degree (in Block         letters)                                                                                                    | 2 - Gispahe<br>4 - Kandy<br>could not be grancet, do you =<br>ion or a<br>r the<br>mination - No b.<br>b.<br>b.<br>b.<br>cation obtained :<br>University which the degree<br>betained from (in Block<br>letters)  | b. Distric<br>residence<br>5-Matal<br>ish to wo<br>if yes, pl<br>Continuo<br>sinco the<br>Date of a<br>present)<br>(Designa<br>Whether<br>is general                                                                                                    | t of germany<br>e<br>a h any are<br>oase state th<br>us period of<br>first appoint<br>popointment<br>us rent position :<br>the degree<br>al or special                                                                                                    | nt<br>e district :<br>service<br>ment :<br>to<br>on<br>Year of<br>gratuation                   | 3-Kalutara<br><u>5-Nuwara Eliya</u><br>d 7 <u>YES</u><br>None<br>Years:<br>Months:<br>Class obtained |
| 9.<br>9.                   | a. District serving at present.     a. District/ Districts Preferred<br>b. In case the above districts     a. Whether your child, a relat<br>resident is going to appear<br>outpiect of the G.C.E.(A(L) Exa<br>2021(2022) :     a. First appoinment date:         A. Present/icurrent position<br>(Designation)     c. Highest educational qualified.     Name of the degree (in Block<br>letters)                                                                                                    | 2 - Giepahe<br>4 - Kandy<br>could not be grancet, do you =<br>isen or a<br>rithe<br>mination - No b,<br>b,<br>b,<br>cation obtained :<br>University which the degree<br>obtained from (in Block<br>letters)       | b. Distric<br>residence<br>S-Matal<br>Kh to wo<br>If yes, plu<br>Continuo<br>since the<br>Date of a<br>present)<br>/Designa<br>Whether<br>is general                                                                                                    | t of germany<br>e<br>le<br>a is any are<br>ease state th<br>us period of<br>first appointment<br>usrant position :<br>the degree<br>el or special                                                                                                    | nt<br>e district :<br>service<br>ment :<br>to<br>on<br>Year of<br>gratuation                   | 3-Kalutara<br><u>5-Nuwara Eliya</u><br>d 7 YES<br>None<br>Years:<br>Months:<br>Class obtained        |
| 9.<br>0.                   | a. District serving at present.     a. District/ Districts Preferred     b. In case the above districts     a. Whether your child a rotal     resident is going to appear     osubject of the G.C.E.(A/L) Exa     2021(2022) :     a. First appointment date:         A. Present/icurrent position         (Designation         c. Highest educational qualified.         Name of the degree (in Block         letters)                                                                                                    | 2 - Giepahe<br>4 - Kandy<br>could not be grancet, do you =<br>ion or a<br>mination - No b,<br>b,<br>cation obtained :<br>University which the degree<br>obtained from (in Block<br>letters)                       | b. District<br>residence<br>S. Hatal<br>S. Hatal<br>the work<br>Continue<br>Since the<br>Date of a<br>Present/Line<br>(Designal<br>Whether<br>is general                                                                                                    | t of germany<br>ei<br>le<br>k is any are<br>ease state th<br>us period of<br>first appointment<br>current positi<br>tion :<br>the degree<br>al or special                                                                                                    | nt<br>e district :<br>service<br>ment :<br>co<br>on<br>Year of<br>gratuation                   | 3-Kalutara<br><u>5-Nuwara Eliya</u><br>d 7 YES<br>None<br>Years:                                     |
| a.<br>9.                   | a. District Serving at present.     a. District/ Districts Preferred     b. In case the above districts     a. Whether your child a relat     resident is going to appear to     subject of the G.C.E.(A/L) Exa     2021(2022) :     a. First appoinment date:     a. Present/icurrent position     /Designation     c. Highest educational qualifi     d.     Name of the degree (in Block     letters)                                                                                                    | 2 - Gispaho<br>4 - Kandy<br>could not be granced, do you =<br>lion or a<br>r the<br>mination - No b.<br>b.<br>b.<br>b.<br>cation obtained :<br>University which the degree<br>obtained from (in Block<br>withers) | <ul> <li>District</li> <li>S-Matal</li> <li>S-Matal</li></ul> | t of germany<br>ei<br>le<br>a k is any and<br>abse state th<br>us period of<br>first appointment<br>current positi<br>tion :<br>the degree<br>al or special                                                                                                    | nt<br>e of the islan<br>e district :<br>service<br>ment :<br>to<br>on<br>Year of<br>gratuation | 3-Kalutara<br><u>6-Nuwara Eliya</u><br>d? <u>YES</u><br>None<br>Years:<br>Months:                    |
| 8.<br>9.                   | a. District serving at present.     a. District/ Districts Preferred     b. In case the above districts     a. Whether your child, a relat     resident is going to appear to     subject of the G.C.E.(A/L) Exa     2021(2022) :     a. First appointment date:     a. Present/current position     /Disignation     c. Highest educational qualified.     Name of the degree (in Block     letters)     e. Post graduate / Educational     obtained :                                                                                | 2 - Gispaho<br>4 - Kandy<br>could not be granted, do you =<br>ion or a<br>rination - No b.<br>b.<br>b.<br>cation obtained :<br>University which the degree<br>obtained from (in Block<br>letters)<br>i diploma    | b. District<br>residence<br>S-Martal<br>chi to wo<br>lif yes, plu<br>Continues<br>since the<br>Date of a<br>present/u<br>Designa                                                                                                    | t of germany<br>ei<br>le<br>is is any are<br>oase state th<br>us period of<br>first appoint<br>that is any are<br>us period of<br>first appoint<br>that is<br>the degree<br>al or special                                                                                                    | nt<br>e district :<br>service<br>ment :<br>to<br>on<br>Year of<br>gratuation                   | 3-Kalutara<br><u>5-Nuwara Eliya</u><br>d 7 <u>YES</u><br>None<br>Years:<br>Months:<br>Class obtained |
| 8.<br>9.                   | a. District serving at present.     a. District/ Districts Preferred     b. In case the above districts     a. Whether your child, a reliat     resident is going to appear fo     subject of the G.C.E.(A/L) Exa     2021(2022) :     a. First appointment date:         a. Present/jcurrent position         (Designation         c. Highest educational qualified.         Name of the degree (in Block         letters)     e. Post graduate / Educationa     obtained :                                                           | 2 - Giepaho<br>4 - Kandy<br>could not be grancet, do you =<br>ion or a<br>rination - No b.<br>b.<br>b.<br>b.<br>cation obtained :<br>University which the degree<br>betained from (in Block<br>letters)           | b. District<br>residence<br>S-Matal<br>S-Matal<br>Kh to we<br>Continue<br>Since the<br>Date of a<br>present<br>Date of a<br>Meeting<br>Whether                                                                                                    | t of germany<br>e<br>a h any are<br>oase state th<br>us period of<br>first appoint<br>popintment<br>us rent position :<br>the degree<br>al or special                                                                                                    | nt<br>e district :<br>service<br>ment :<br>to<br>on                                            | 3-Kalutara<br><u>5-Nuwara Eliya</u><br>d 7 <u>YES</u><br>None<br>Years:<br>Months:<br>Class obtained |

Figure 8

Complete the downloaded application (You have to fill some fields by manually) and send the completed application to the Department of Examinations

• For further details, contact;

School Examinations Organization and Results Branch – 0112784537, 0112784208

• For more technical support contact; Online Unit - 0113671568, 0113661122